## ロゴの作成

- Illustratorで作成
- □80mmレシート
- サイズ: 左右、約169mm(約480px) 上下、成り行き ※下部に約5mm(約14px)の余白作成

□ 58mmレシート

- サイズ: 左右、約122mm(約348px) 上下、成り行き ※下部に約5mm(約14px)の余白作成 ロゴ出力は、モノクロ2階調なので、 グラデーション等は使用しないで作成
- 出力:ファイル>書出し> ファイル名:任意の場所、任意のファイル名 ファイルの種類:BMP(\*,BMP)

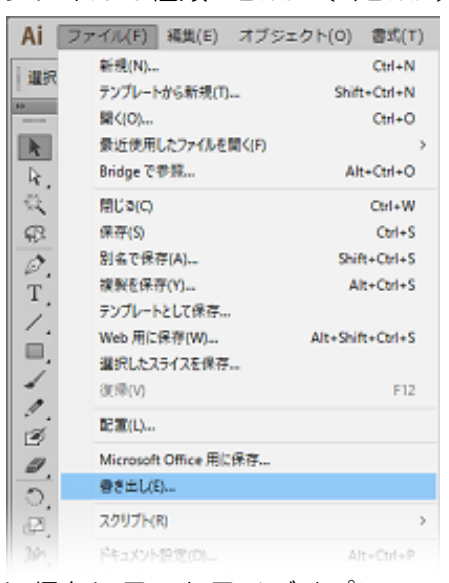

## >保存>ラスタライズオプション カラーモード: モノクロ2階調

| ラスタライズオプション                        |  |
|------------------------------------|--|
| カラーモード(C): モノクロ 2 階調               |  |
| 解像度( <u>R</u> ): スクリーン (72 ppi)  ▼ |  |
| アンチエイリアス(A): 文字に最適 (ヒント)           |  |
|                                    |  |
| OK キャンセル                           |  |
|                                    |  |

解像度:スクリーン(72ppi) アンチエイリアス: 文字に最適(ヒント)

>OKで作成

- PhotoShopで作成
- ファイル>新規
- ファイル名:任意

プリセット:PhotoShop初期設定値/クリップボード

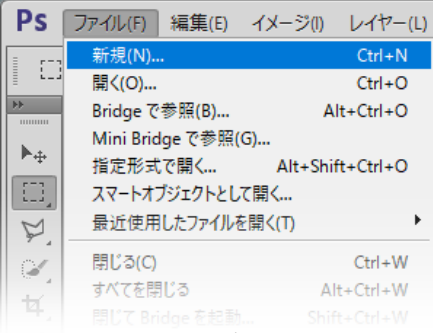

□ 80mmレシート

幅:480px 高さ:成り行き 解像度:72pixel カラ-モ-ド:モノクロ2階調 でロゴを作成します。 ※作成時に下部に約5mm(約14px)の余白作成

| 新規                                  | ×                     |
|-------------------------------------|-----------------------|
| ファイル名(N): BCPOS LiteFreeロゴ          | ОК                    |
| ブリセット(Ⴒ): カスタム ~                    | 初期化                   |
| サイズ( <u>I</u> ):                    | プリセットを保存( <u>S</u> ). |
| 幅( <u>W</u> ): 480                  | プリセットを削除( <u>D</u> ). |
| 高さ( <u>H</u> ): 200 pixel ~         |                       |
| 解像度(R): 72 pixel/inch ~             |                       |
| カラーモード(M): モノクロ 2 階調 💛 1 bit 🗸      |                       |
| カンバスカラー(C): 白 ~                     | ファイルサイズ:              |
| <ul> <li>詳細</li> </ul>              | 11.7K                 |
| カラープロファイル(①): このドキュメントのカラーマネジメントを ~ |                       |
| ピクセル縦横比(⊻): 正方形ピクセル ~               |                       |

□ 58mmレシート

幅:348px 高さ:成り行き 解像度:72pixel カラ-モード:モノクロ2階調 でロゴを作成します。 ※作成時に下部に約5mm(約14px)の余白作成

>OK「ロゴを作成します」 ファイル>保存> 出力:ファイル>書出し> ファイル名:任意の場所、任意のファイル名 ファイル形式:BMP(\*.BMP;\*.RLE;\*.DIB;) >保存>BMPオプション ファイル形式:Windows標準 色数:1bit

>Okで作成